# 顏検知結果検索方法

 本手順書ではUniview製NVRにおいての、顔検知の検知結果を検索 する方法を説明します。

> 2024/2/19 アツミ電氣株式会社

## 1. 顔検知検索画面を開く

# ①ライブ画面左下の をクリックし、「メニュー」を選択します。 ②ログインを求められた場合はパスワードを入力して、ログインします。

| 2019/09/24 10:00:02<br>IP Comera 01 | 2019/09/24 10:06:22<br>IP Catterta 02<br>IP Catterta 02<br>IP Catter | uñv  | uñv                            |
|-------------------------------------|----------------------------------------------------------------------------------------------------|------|--------------------------------|
| unv                                 | unv                                                                                                    | unv  | uñv                            |
| นกัง                                | นกิง                                                                                                    | นกิง | นกิง                           |
| unv<br>♠ ( ( < > ( ⊂) ( ⊙) ( ⊜)     | uñv                                                                                                    | UNV  | uīrv<br>罷 囯 介 <b>転</b> 09:29 ㎡ |

# 1. 顔検知検索画面を開く

# ③ V C A > V C A 検索> 顔検知検索の順番で画面を開きます。

|                    |                   |                | VCA                 |   |
|--------------------|-------------------|----------------|---------------------|---|
| <u> </u>           | VCA設定             | 顏検知検索          |                     |   |
| ∟∾<br>カメラステー       | リスト管理             | カメラ選択<br>性別    | All<br>すべて          |   |
| $\odot$            | 車両管理              | 年齢             | すべて                 | · |
| VCA                | VCA検索 🗸 🗸         | メガネ<br>マスク     | রুম্ব<br>রুম্ব      |   |
| $\oplus$           | 顏検知検索             | 温度(0°C~42.0°C) | 0 ~ 42.0            |   |
| ネットワーク             | <b>₹</b><br>顔認証検索 | 開始時刻           | 2024-02-15 00:00:00 | ~ |
| <u>(</u> )<br>کتجہ | 車幅検索              | ik j rykj      | 2024-02-13 23:35:35 |   |
| বি                 | 行動検索              |                |                     |   |
| バックアップ             | 人数カウントレポート        |                |                     |   |
|                    | ヒートマップ            |                |                     |   |
| ストレージ              |                   |                |                     |   |
| <u>Л</u><br>77-4   |                   |                |                     |   |
| z                  |                   |                |                     |   |
| メンテナンス             |                   |                |                     |   |
|                    |                   | 検索終了           |                     |   |

- 2. 検索条件を設定する
  - ①カメラ選択より、検索対象のカメラを設定します。
    プルダウンメニューより対象カメラを選択して下さい。
    全カメラを検索対象とする場合は【ALL】を選択下さい。

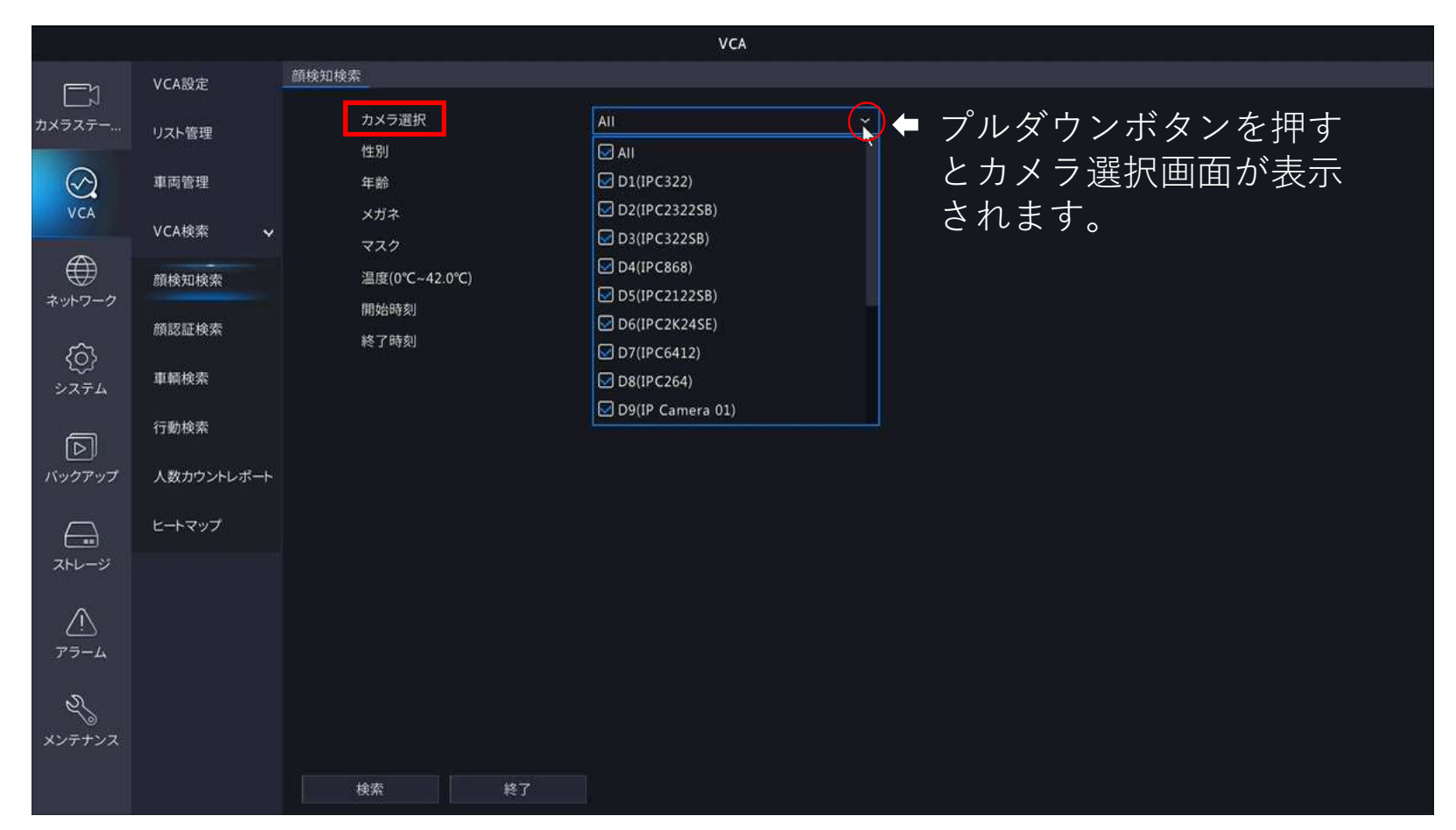

2. 検索条件を設定する

②性別を設定します。プルダウンメニューより性別を選択して下さい。

- 注意1.本条件設定は、使用されるNVR、IPCにより表示されないことがあります。
- 注意2. 確実な性別判断することはできません。

検索してもヒットしない場合は検索条件を"すべて"に設定し検索下さい。

|                           |            |              | VCA                                        |     |                            |   |
|---------------------------|------------|--------------|--------------------------------------------|-----|----------------------------|---|
| <u></u> η                 | VCA設定      | 顏検知検索        |                                            |     |                            |   |
| 」⊣<br>カメラステー              | リスト管理      | カメラ選択        | D10(IPC6424)                               | Č – |                            |   |
| (CA                       | 車両管理       | 年齢           | すべて<br>田林                                  |     | ノルタリンホタンを押す<br>と性別選択両面が表示さ |   |
| VCA                       | VCA検索 🗸 🗸  | ×11-7<br>マスク | 女性                                         |     | には別を八百面が衣示で                |   |
|                           | 顏検知検索      | 温度(0℃~42.0℃) | 0 ~ 42.0                                   |     |                            |   |
| ***                       | 顏認証検索      | 開始時刻<br>終了時刻 | 2024-02-15 00:00:00<br>2024-02-15 23:59:59 |     |                            |   |
| {0}<br>>774               | 車幅検索       |              |                                            |     |                            |   |
| Þ                         | 行動検索       |              |                                            |     |                            | > |
| バックアップ                    | 人数カウントレポート |              |                                            |     |                            |   |
|                           | ヒートマップ     |              |                                            |     |                            |   |
| 250-5                     |            |              |                                            |     |                            |   |
| <u>Л</u><br>77-4          |            |              |                                            |     |                            |   |
| eg<br>×> <del>7</del> +>z |            |              |                                            |     |                            |   |
|                           |            | 検索終了         |                                            |     |                            |   |

2. 検索条件を設定する

③年齢を設定します。プルダウンメニューから年齢層を選択して下さい。 注意1.本条件設定は、使用されるNVR、IPCにより表示されないことがあります。 注意2.確実な年齢判断をすることはできません。

検索してもヒットしない場合は検索条件を"すべて"に設定し検索下さい。

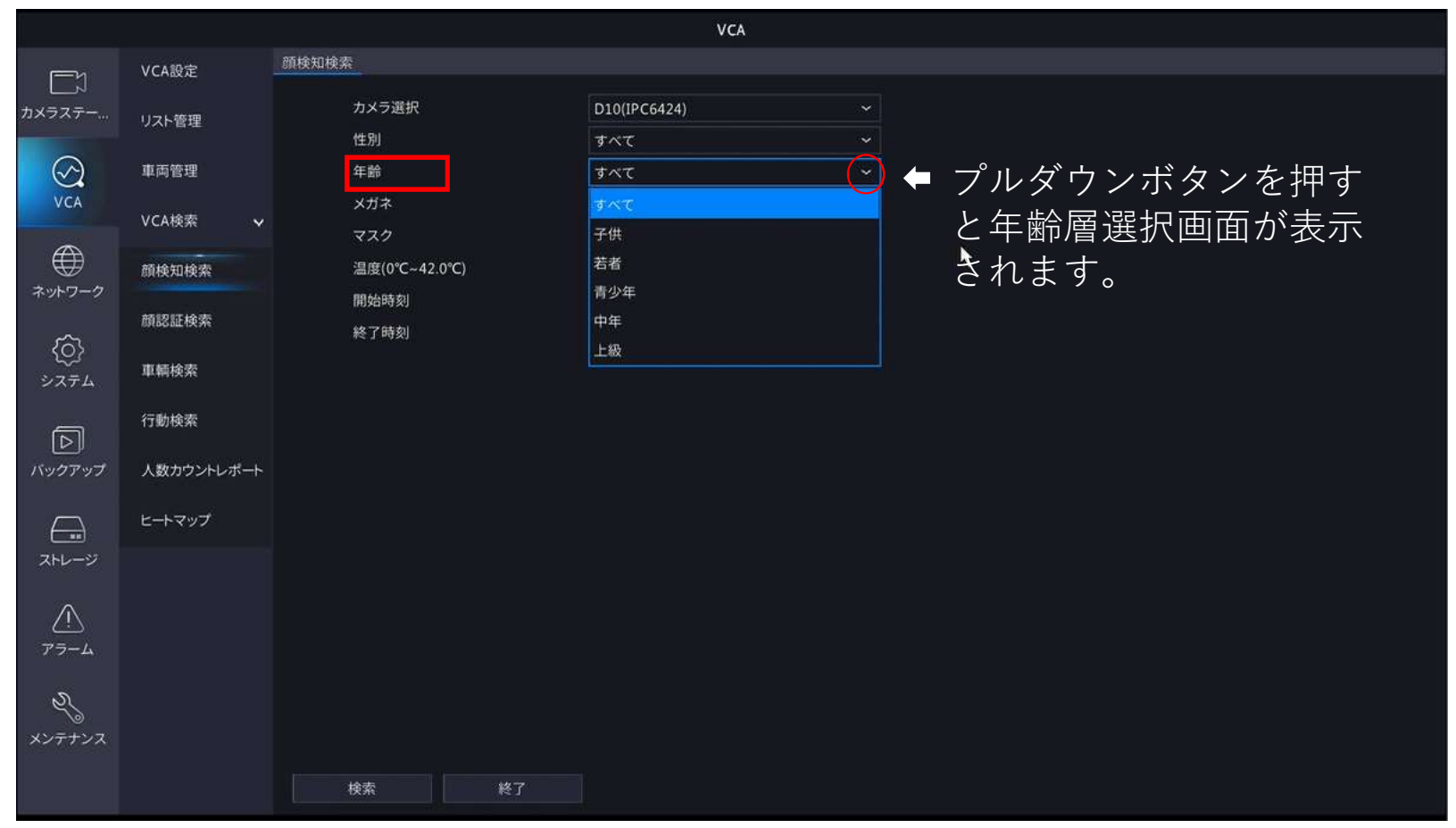

- 2. 検索条件を設定する
  - ④メガネの有/無を設定をします。プルダウンメニューからメガネの有/無を選択して下さい。 注意1.本条件設定は、使用されるNVR、IPCにより表示されないことがあります。
    - 注意2. 確実なメガネ有無検出を行うことはできません。

検索してもヒットしない場合は検索条件を"すべて"に設定し検索下さい。

|                          |            |              | VCA                 |     |              |
|--------------------------|------------|--------------|---------------------|-----|--------------|
| Г—И                      | VCA設定      | 顏検知検索        |                     |     |              |
| レーメ<br>カメラステー            | リスト管理      | カメラ選択<br>性別  | D10(IPC6424)        | ~   |              |
|                          | 車両管理       | 年齢<br>メガネ    | রন্দ<br>রন্দ        | Č ( | プルダウンボタンを押す  |
| $\mathbf{A}$             | VCA検索 🗸 🗸  | マスク          | すべて                 |     | シルグランホクショー   |
| ネットワーク                   | 顏検知検索      | 温度(0℃~42.0℃) | メガネ無し<br>メガネ着用      |     | されていたの方法を送加て |
| ŝ                        | 顏認証検索      | 終了時刻         | 2024-02-15 23:59:59 |     |              |
| <u>{</u> ی}<br>۶274      | 車輛検索       |              |                     |     |              |
| D                        | 行動検索       |              |                     |     |              |
| バックアップ                   | 人数カウントレポート |              |                     |     |              |
| <u> </u>                 | ヒートマップ     |              |                     |     |              |
| ストレージ                    |            |              |                     |     |              |
| <u>۸</u><br>۲۶-4         |            |              |                     |     |              |
| 2<br>x> <del>7</del> +>x |            |              |                     |     |              |
|                          |            | 検索終了         |                     |     |              |

- 2. 検索条件を設定する
  - ⑤マスクの有/無を設定をします。プルダウンメニューからマスクの有/無を選択して下さい。 注意1.本条件設定は、使用されるNVR、IPCにより表示されないことがあります。
    - 注意2. 確実なマスク有無検出を行うことはできません。

検索時にヒットしない場合は検索条件を"すべて"に設定し検索下さい。

|                    |            |                  | VCA                           |   |             |   |
|--------------------|------------|------------------|-------------------------------|---|-------------|---|
| <b>-</b> 7         | VCA設定      | 顏検知検索            |                               |   |             |   |
| カメラステー             | リスト管理      | カメラ選択            | D10(IPC6424) ~                | ~ |             |   |
| $\bigcirc$         | 車両管理       | <b>住</b> 別<br>年齢 | <u>इ</u> र्र्र्र ~<br>इर्र्र् | ~ |             |   |
| VCA                | VCA検索 🗸 🗸  | メガネ              | র্বন্ব ~<br>বিশ্বব্য ~        |   | プルダウンボタンを押す |   |
| €<br>2 wb□ = 2     | 顏検知検索      | 温度(0°C~42.0°C)   | 7×T                           |   | とマスクの有無を選択で |   |
| ~                  | 顏認証検索      | 開始時刻<br>終了時刻     | 不明<br>マスクなし                   |   | きます         |   |
| {O}<br>۶2754       | 車輛検索       |                  | マスク着用                         |   |             |   |
| বি                 | 行動検索       |                  |                               |   |             | > |
| バックアップ             | 人数カウントレポート |                  |                               |   |             |   |
|                    | ヒートマップ     |                  |                               |   |             |   |
| ストレージ              |            |                  |                               |   |             |   |
| <u>^</u><br>77-4   |            |                  |                               |   |             |   |
| হ                  |            |                  |                               |   |             |   |
| <i>、</i><br>メンテナンス |            |                  |                               |   |             |   |
|                    |            | 検索終了             |                               |   |             |   |

- 2. 検索条件を設定する
  - ⑥検索開始日時を設定します。開始時刻のプルダウンメニューから検索開始日時を設定します。

|              |            |                | VCA                          | ×                            |
|--------------|------------|----------------|------------------------------|------------------------------|
|              | VCA設定      | 顏検知検索          |                              |                              |
| ∟N<br>カメラステー | リスト管理      | カメラ選択          | D10(IPC6424)                 |                              |
|              |            | 性別             | すべて ~                        |                              |
| $\odot$      | 車両管理       | 年齢             | <u>すべて ~</u>                 |                              |
| VCA          | VCA検索 🗸 🗸  | メカネ            | すべて  ・    すべて  ・             |                              |
|              | 顏検知検索      | 温度(0°C~42.0°C) | 0 ~ 42.0                     | プルダウンギタンを押し                  |
| ****         | 顔認証検索      | 開始時刻<br>終了時刻   | 2024-02-15 00:00:00  ()    < | カレンダーを表示します                  |
| {0}<br>عجمر  | 車輛検索       |                | th 月 火 水 木 金 土<br>1 2 3      |                              |
|              | 行動検索       |                |                              | カレンダーから開始日を                  |
| バックアップ       | 人数カウントレポート |                | 18 19 20 21 22 23 24         | 選択します。                       |
|              | ヒートマップ     |                | 25 26 27 28 29               |                              |
| ストレージ        |            |                | оо ≎ оо ≎ оо ≎ ОК            | 開始時間を⇔ボタンで設定                 |
|              |            |                |                              | します。                         |
|              |            |                |                              |                              |
| x>++>>       |            |                |                              | 日時設定かできましたら<br>「OK」ボタンを押します。 |
|              |            | 検索終了           |                              |                              |

### 2. 検索条件を設定する

⑦検索期間を設定します。

終了時刻のプルダウンメニューから検索終了日時を設定します。

|              |            |                  | VCA                     | - D X        |
|--------------|------------|------------------|-------------------------|--------------|
| Eη           | VCA設定      | 顏検知検索            |                         |              |
| カメラステー       | リスト管理      | カメラ選択            | D10(IPC6424) ~          |              |
|              | 車両管理       | 性別               | <u>すべて ~</u>            |              |
| VCA          | TOBA       | + ===<br>メガネ     | すべて ~                   |              |
|              | VCA検索 v    | マスク              | <i>इ</i> ४२८ ~          |              |
| ₩<br>= = - 2 | 顏検知検索      | 温度(0°C~42.0°C)   | 0 ~ 42.0                |              |
| * 71-7 - 7   | 顏認証検索      | 開始時刻             | 2024-02-14 00:00:00     | プルダウンボタンを押し  |
| <u>ن</u> ک   | 車栖椧枩       | (1) ( <b>1</b> ) | < 2024 2月 >             | カレンダーを表示します。 |
| システム         |            |                  | th 月火水木金土               |              |
|              | 行動検索       |                  | 1 2 3<br>4 5 6 7 8 9 10 | カレンダーから終了日を  |
| バックアップ       | 人数カウントレポート |                  | 11 12 13 14 15 16 17    |              |
|              | ヒートマップ     |                  | 18 19 20 21 22 23 24    | 医バレより。       |
| ストレージ        |            |                  | 25 26 27 28 29          |              |
| A            |            |                  | 23 ♀ 59 ♀ ♀ ○ OK        | ・終了時間をⅠ◎」ボタン |
| /!\<br>77-4  |            |                  |                         | で設定します。      |
|              |            |                  |                         |              |
| 25           |            |                  |                         | 日時設定ができましたら  |
| ******       |            |                  |                         |              |
|              |            | 検索終了             |                         |              |

- 2. 検索条件を設定する
  - ⑧検索条件設定完了後、「検索」ボタンを選択します。画面に"検索中"と表示されます。 検索が完了すると、検索でヒットした顔検知画像の一覧が表示されます。

|                    |            |                     | VCA -                                          |  |
|--------------------|------------|---------------------|------------------------------------------------|--|
| <u>Γ</u> η         | VCA設定      | 顏検知検索               |                                                |  |
| ∟√<br>カメラステー       | リスト管理      | カメラ選択               | D10(IPC6424) ~                                 |  |
| $\odot$            | 車両管理       | 年齡                  | রুম্বে ~                                       |  |
| VCA                | VCA検索 🗸 🗸  | メガネ                 | <i><b>इरर</b> ~</i>                            |  |
|                    | 顏検知検索      | マスン<br>温度(0℃~42.0℃) | 0 ~ 42.0                                       |  |
| ネットワーク             | 顏認証検索      | 開始時刻<br>終了時刻        | 2024-02-14 00:00:00 ~<br>2024-02-16 23:59:59 ~ |  |
| <b>{</b> ]<br>۶274 | 車輌検索       |                     |                                                |  |
| বি                 | 行動検索       |                     |                                                |  |
| バックアップ             | 人数カウントレポート |                     | 検索中                                            |  |
|                    | ヒートマップ     |                     |                                                |  |
| ストレージ              |            |                     |                                                |  |
| <u>/</u><br>77-4   |            |                     |                                                |  |
| ম                  |            |                     |                                                |  |
| メンテナンス             |            |                     |                                                |  |
|                    |            | 検索終了                |                                                |  |

3. 検索結果を確認する

①検索結果が表示されます。対象画像数/ページ数が画面左下に表示されます。

ページ切替ボタンでページ切替しご確認下さい。

②検索結果の画像を選択すると、検知前後の20秒間の映像を確認することができます。

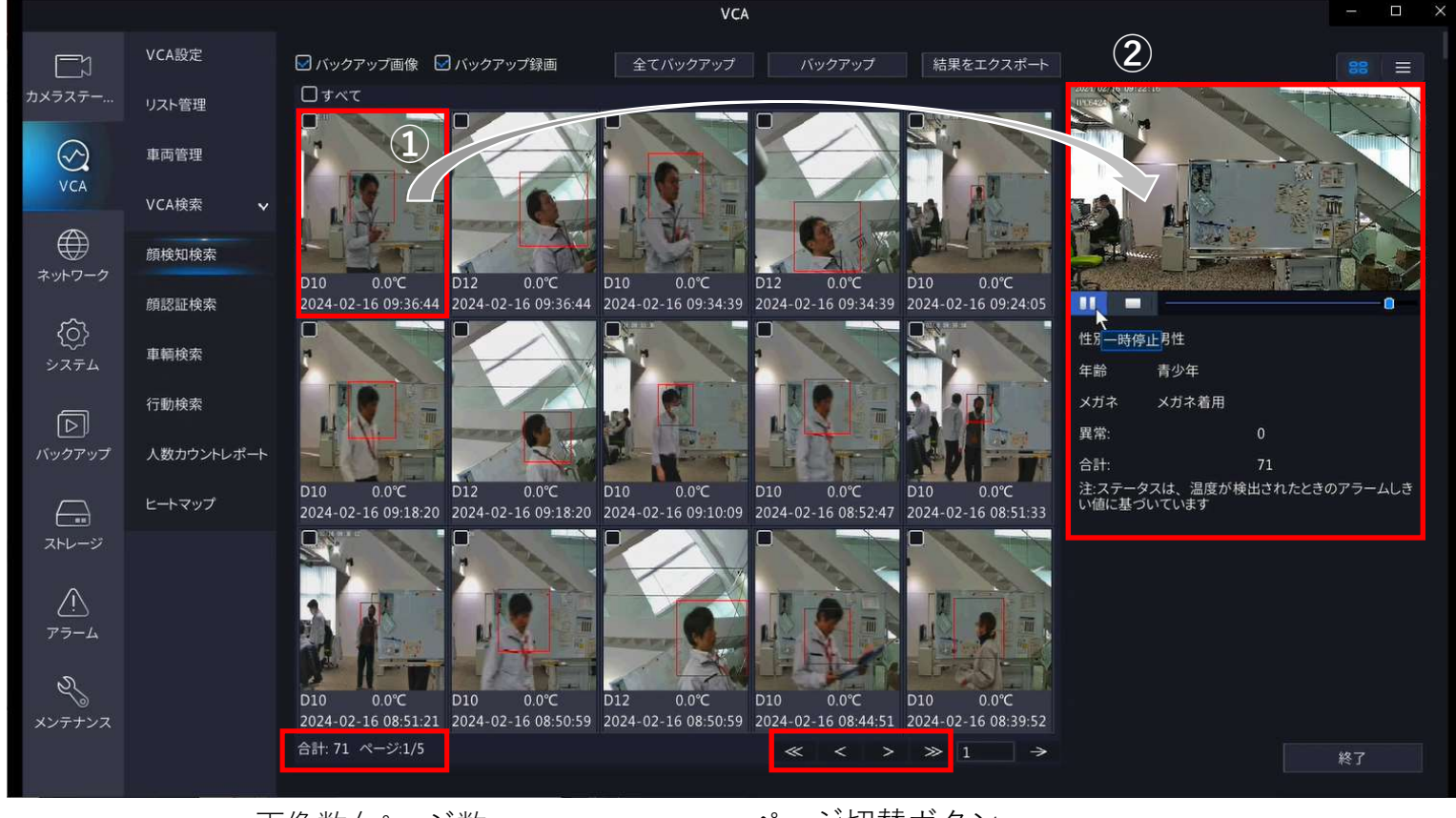

画像数/ページ数

ページ切替ボタン

### 4. USBメモリにバックアップする

①USBメモリをNVRに装着します。
 ②バックアップしたい画面を選択(☑)します。
 ③バックアップボタンを選択します。

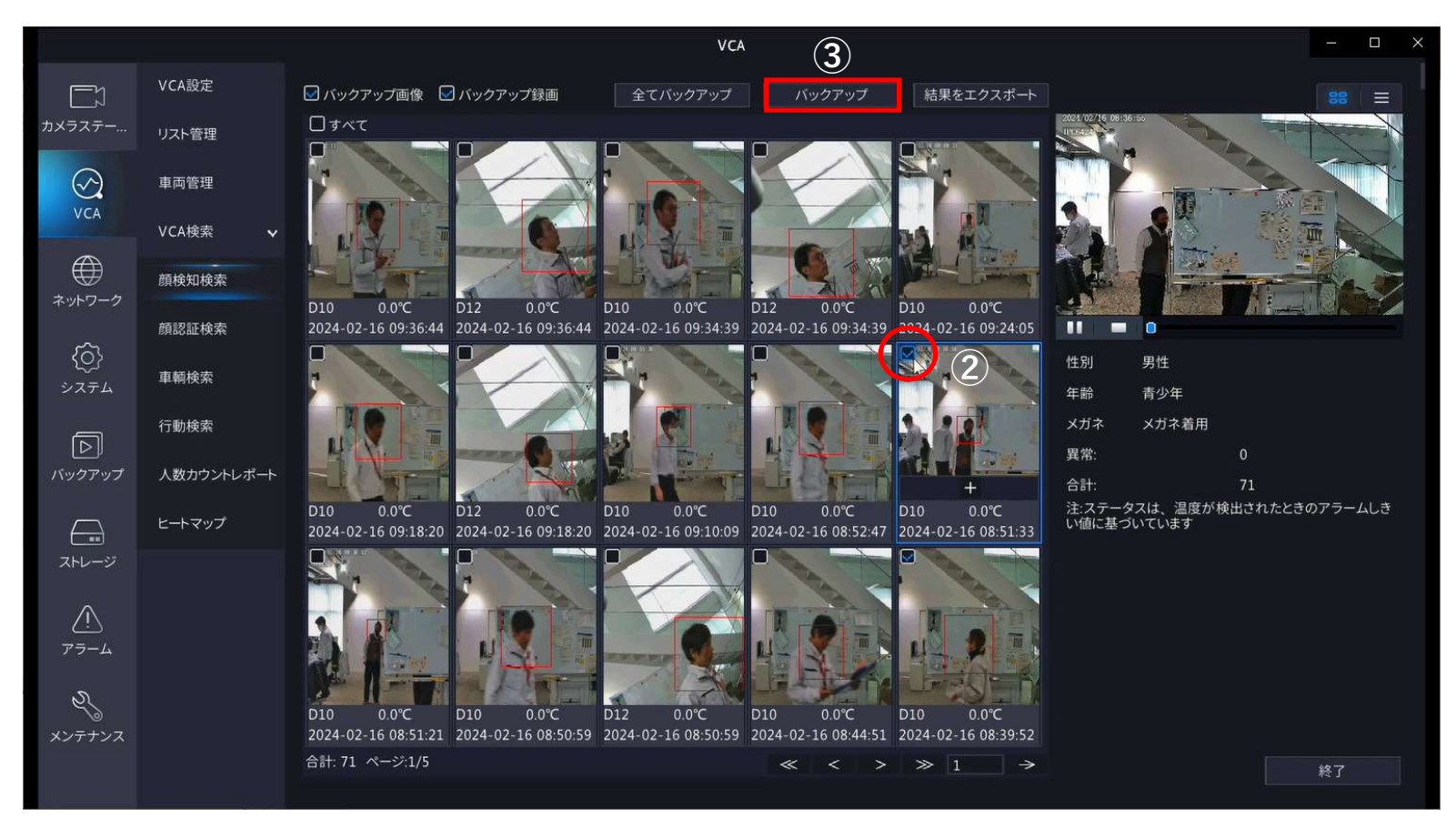

#### 4. USBメモリにバックアップする

①バックアップボタンを選択します。USBメモリへのデータ保存を開始します。
 ②バックアップ完了画面が表示されましたら、確認ボタンを選択しUSBメモリを取り外します。
 ③終了ボタンを選択し、顔検知検索画面を閉じて下さい。

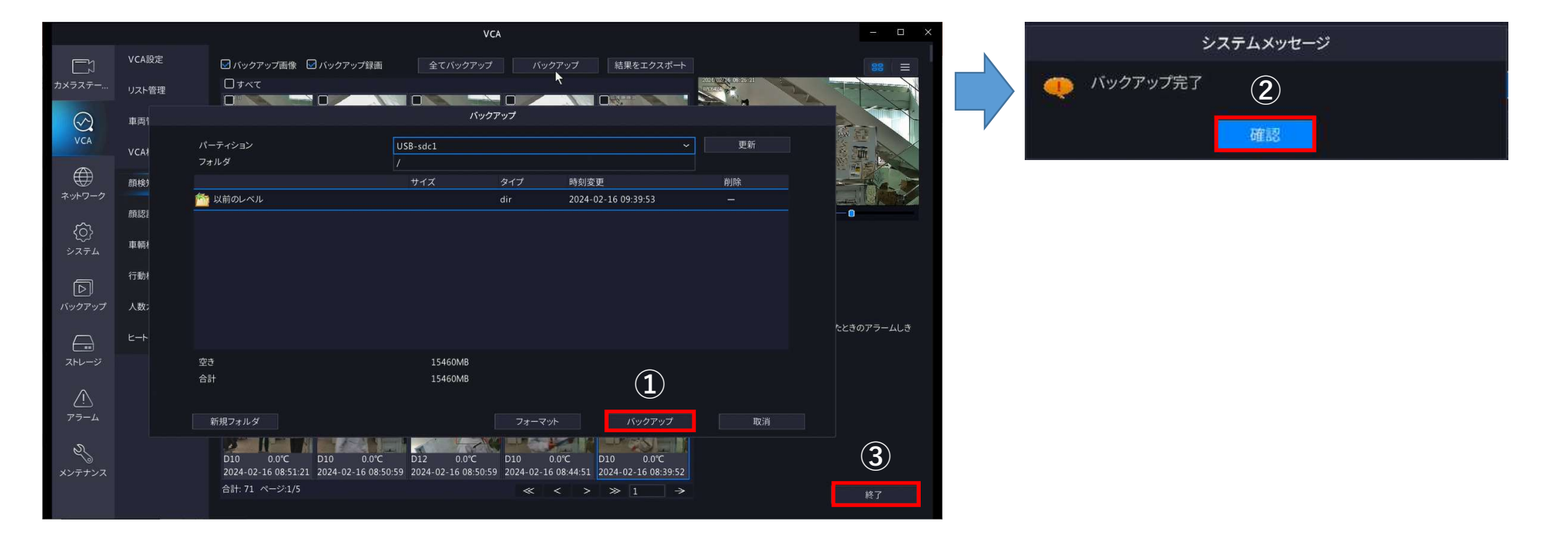

#### 5. バックアップデータを再生する

USBメモリには以下の3種類のファイルがバックアップされます。

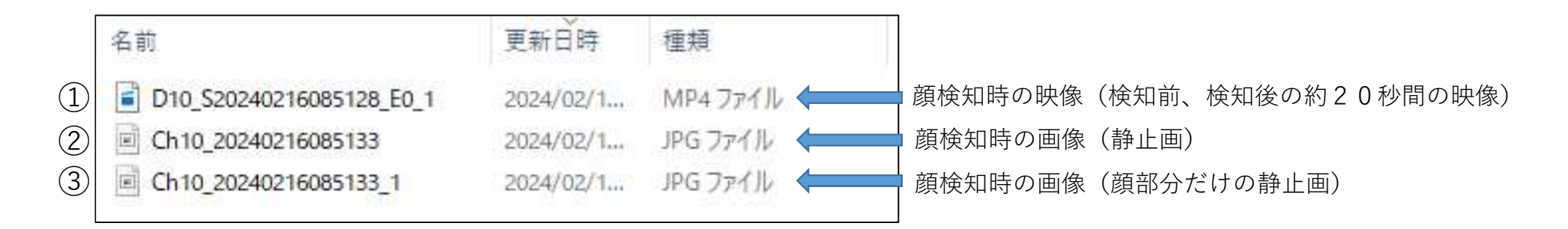

①の顔検知映像の再生には、EZPlayerのインストールが必要です。 弊社HPよりダウンロード、インストールした上で再生下さい。